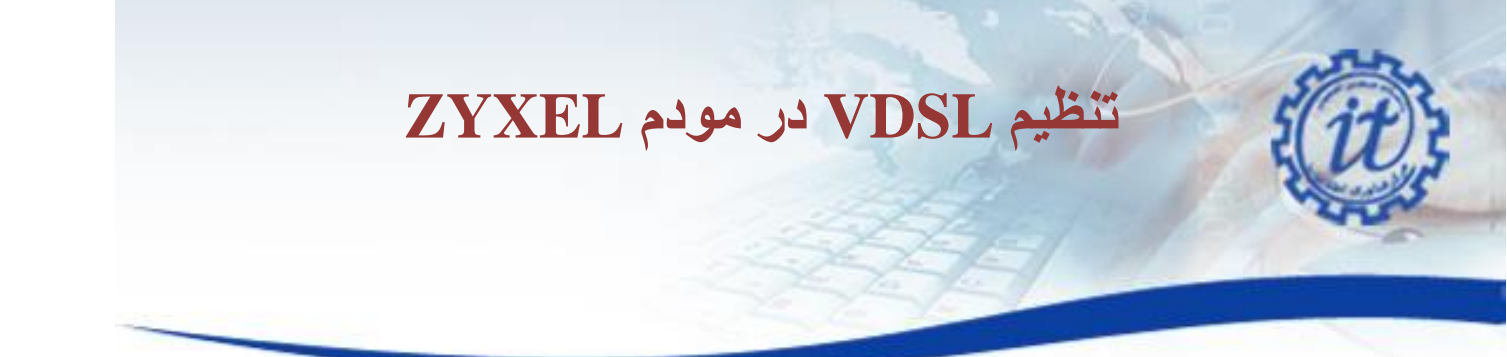

**برقراری اتصالات مودم** : مودم خود را در جای مناسبی که نزدیک خط تلفن و پریز برق باشد قرار دهید .توجه کنید که برای تنظیمات اولیه نیاز دارید که کامپیوتر خود را با کابل به مودم وصل کنید پس از اعمال تنظیمات می توانید از وایرلس مودم برای اتصال به اینترنت استفاده کنید .

توجه : مهمترین قسمتی که باید برای نصب مودم به آن دقت کنید نحوه اتصال اسپیلیتر است که در جعبه مودم قراردارد .دستگاه اسپیلیتر 3 سوکت دارد که سوکت Line آن باید به خط اصلی تلفن در اتاق شما نصب شود ، سوکت MODEMبرای اتصال مودم شماست و سوکت Phone برای اتصال دستگاه تلفن شما می باشد .پس از اتصال خط اصلی تلفن به سوکت Line یک سر سیم تلفنی که در جعبه قرار دارد را به درگاه MODEM روی اسپیلیتر و سر دیگر سیم به مودم و در قسمتی که زیر آن نوشته شده است DSL نصب کنید وسپس مودم را روشن نمایید .

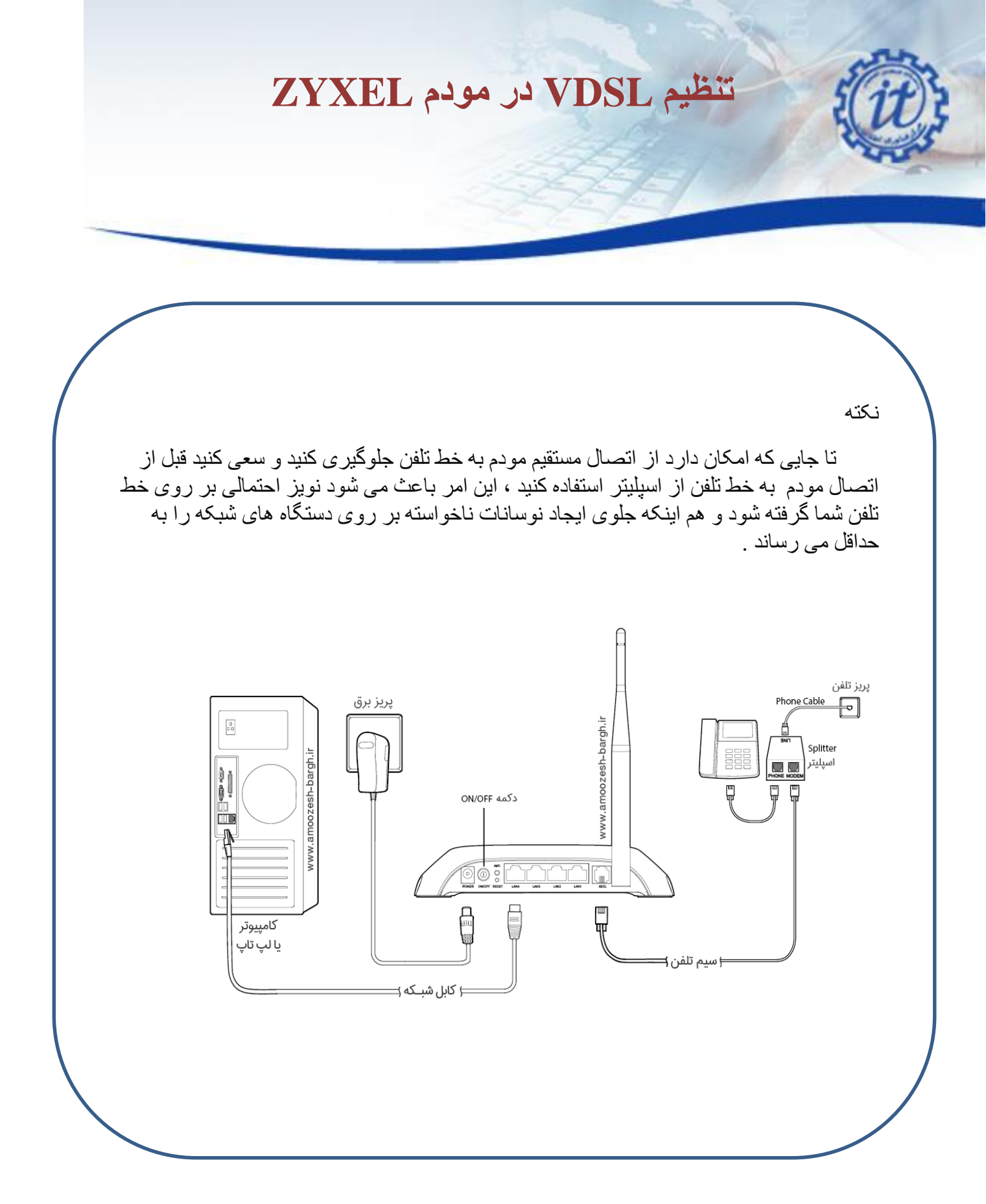

اصفهان-دانشگاه صنعتی اصفهان-مرکز فناوری اطلاعات گدپستی : ۸۳۱۱۱۸۴۱۵۶ وب سایت : http://it.iut.ac.ir

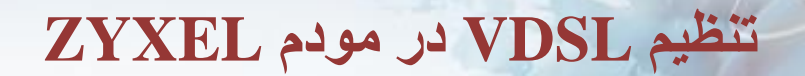

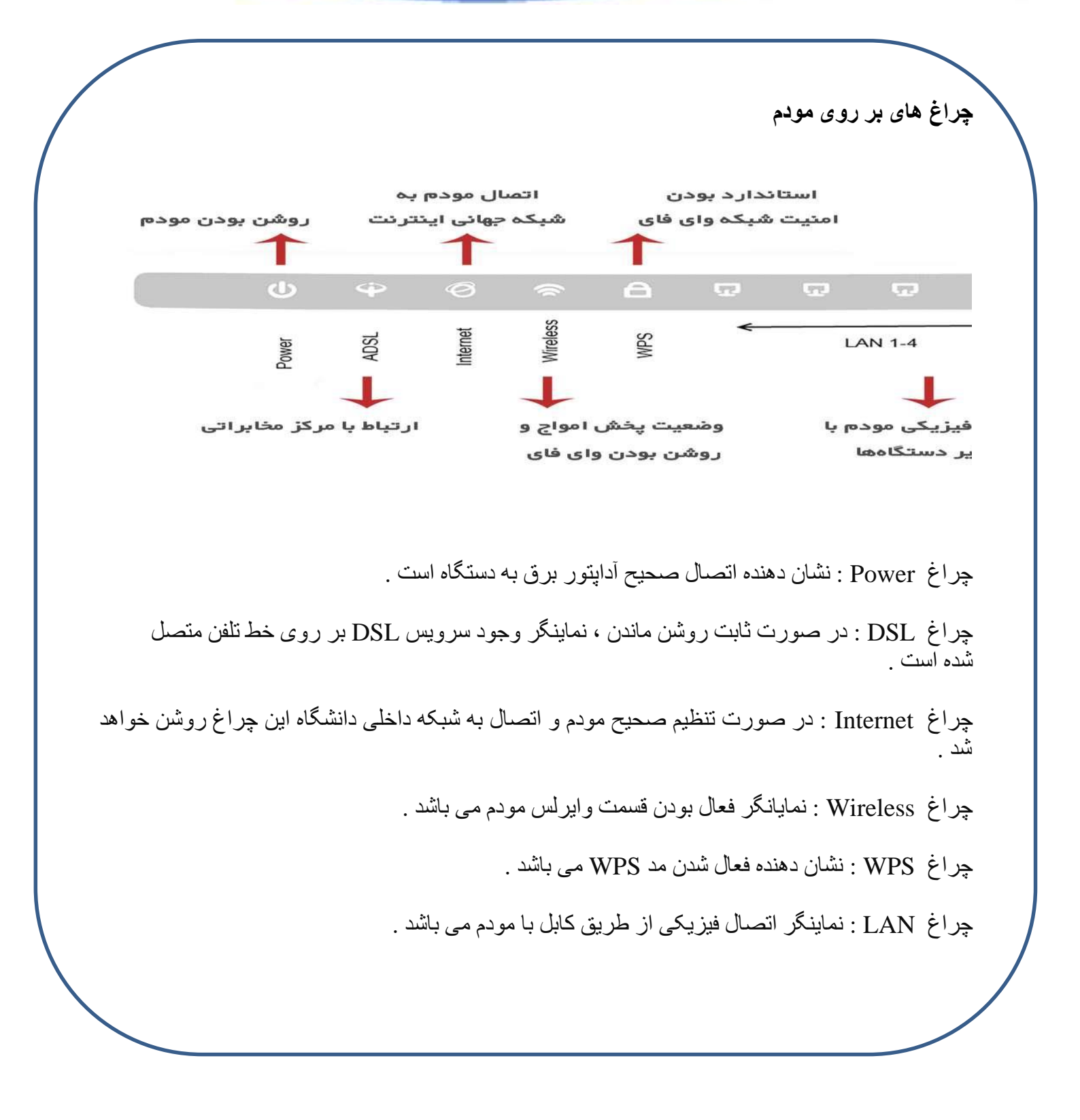

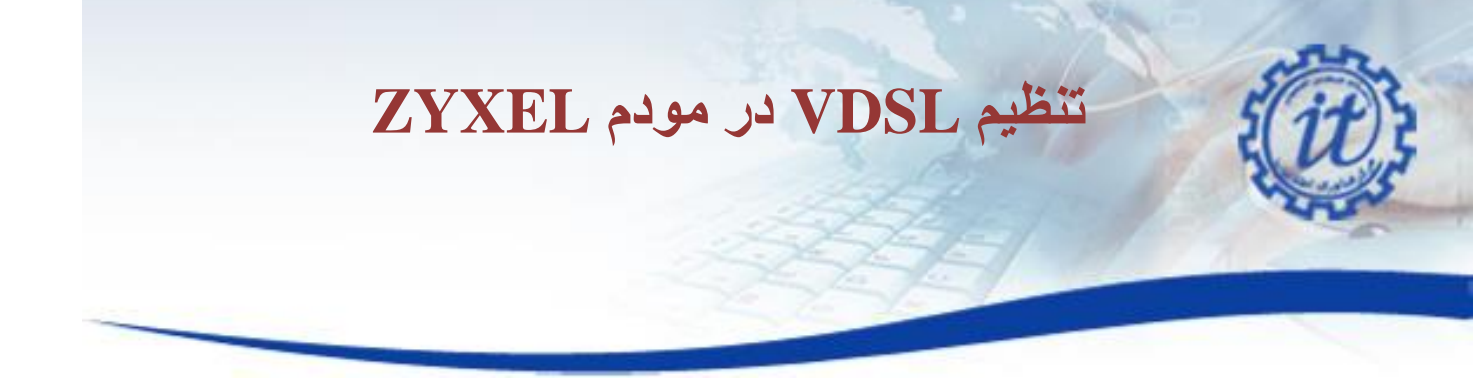

- Open an Internet browser. By default you will see the ZyXEL welcome page. If the ZyXEL welcome page does not appear automatically you can start the setup wizard by browsing to: <u>http://192.168.1.1</u>
- 2. Login using the default username and password:

Username: admin Password: 1234 → or (admin- admin123- admin1234- admin12345)

3. Click **Login** to continue:

| ZyXEL                                              |                                                            |
|----------------------------------------------------|------------------------------------------------------------|
| Welcome<br>Welcome to VMG13<br>and password to log | 12-B10A configuration interface. Please enter username in. |
| Username:                                          |                                                            |
| Password:                                          |                                                            |
|                                                    | Login                                                      |
|                                                    |                                                            |
|                                                    |                                                            |
|                                                    |                                                            |

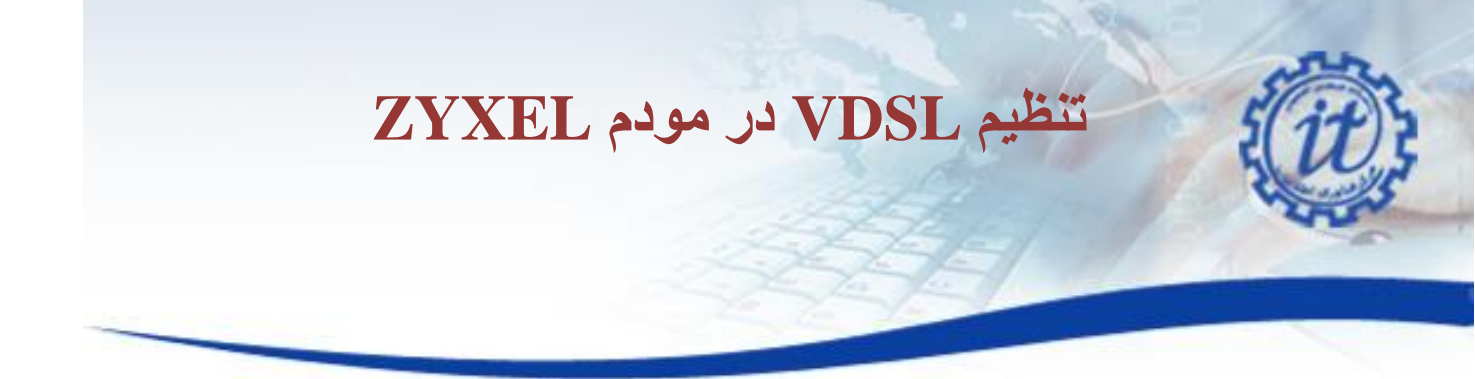

4. You will then be prompted to choose a new password for the router, to ensure it remains secure. Enter this password into the **New Password** and **Verify New Password** boxes.

(**Note:** It is important that you make a note of this password for future use, as you will be prompted for this when accessing the router in future.)

#### 5. Click Continue.

| ZyXEL                                                                                                    |
|----------------------------------------------------------------------------------------------------|
| Change password<br>It is highly recommended to setup a new password instead of using the default<br>one for security concerns. The password must contain 6 to 20 characters,<br>include 0-9. |
| New Password:                                                                                                    |
| Verify New Password :                                                                                                    |
| No need to change password. Do not show this page next time                                                                                                    |
| Continue                                                                                                    |
|                                                                                                    |
|                                                                                                    |

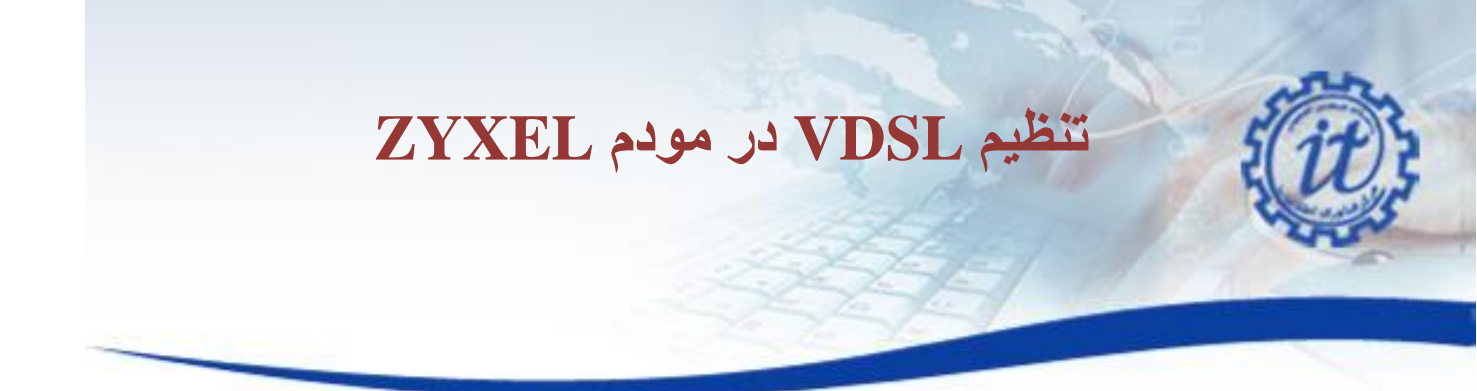

6. If the Quick Start Wizard screen opens up, click Close to exit this.

| Quick Start                                            |
|--------------------------------------------------------|
| Welcome to Quick Start wizard                          |
| Step 1 of 3                                            |
| Don't automatically show this Quick Start after login. |

- 7.
- 8. In the interface list, click the **Edit** icon in the **Modify** column for VDSL.

| oauvanu  | 1                |                                         |                    |                            |                   |                    |                      |                         |               |                              |                |                |        |
|----------|------------------|-----------------------------------------|--------------------|----------------------------|-------------------|--------------------|----------------------|-------------------------|---------------|------------------------------|----------------|----------------|--------|
| Broadban | d                | 3G Backup                               | Advanced           | 802.1x                     |                   |                    |                      |                         |               |                              |                |                |        |
| Yo       | ou can           | configure the In                        | ternet settings of | of this device.            | Correct configura | tions build su     | ccessful Intern      | et connection.          |               |                              |                |                |        |
|          |                  |                                         |                    |                            |                   |                    |                      |                         |               |                              |                |                |        |
|          |                  |                                         |                    |                            |                   |                    |                      |                         |               |                              |                |                |        |
| A        | dd Ne            | w WAN Interface                         | Type               | Mode                       | Encapsul          | 802.10             | 602.1g               | IGMP                    | NAT           | Default                      | IPv6           | MLD Proxy      | Modify |
| A        | dd Nei           | w WAN Interfact<br>Name                 | Туре               | Mode                       | Encapsul          | 802.1p             | 602.1q               | IGMP<br>Proxy           | NAT           | Default<br>Gateway           | IPv6           | MLD Proxy      | Modify |
| A        | dd Nev           | w WAN Interface<br>Name<br>ADSL         | Type               | Mode                       | Encapsul<br>PPPoE | 802.1p<br>N/A      | 802.1q<br>N/A        | IGMP<br>Proxy<br>Y      | NAT<br>Y      | Default<br>Gateway<br>Y      | IPv6<br>Y      | MLD Proxy<br>N | Modify |
| A        | dd Nev<br>1<br>2 | e WAN Interface<br>Name<br>ADSL<br>VDSL | Type<br>ATM<br>PTM | Mode<br>Routing<br>Routing | PPPoE<br>PPPoE    | 802.1p<br>N/A<br>0 | 602.1q<br>N/A<br>101 | IGMP<br>Proxy<br>Y<br>Y | NAT<br>Y<br>Y | Default<br>Gateway<br>Y<br>Y | IPv6<br>Y<br>Y | MLD Proxy<br>N | Modify |

9. Firstly ensure that the **Active** box is ticked, set **Encapsulation** to **PPPoE** and enter the Zen connection username and password. Leave the other settings in this section as they are.

### WAN Configuration Edit

| General                 |                                                                                                    |
|-------------------------|----------------------------------------------------------------------------------------------------|
| Active                  |                                                                                                    |
| Name :                  | VDSL                                                                                                    |
| Туре :                  | ADSL/VDSL over PTM                                                                                                    |
| Mode :                  | Routing ᅌ                                                                                                    |
| Encapsulation:          | РРРоЕ                                                                                                    |
| IPv6/IPv4 Mode:         | IPv6/IPv4 DualStack                                                                                                    |
| PPP Information         |                                                                                                    |
| PPP User Name :         | zen123456@zen                                                                                                    |
| PPP Password :          | password unmask                                                                                                    |
| PPP Trigger Type :      | •Auto Constant Sector Auto Constant Auto Constant Auto Con |
| Authentication Method:  | AUTO                                                                                                    |
| IDLE Timeout [minutes]: | 5                                                                                                    |
| PPPoE Service Name :    |                                                                                                    |
| PPPoE Passthrough :     |                                                                                                    |
|                         |                                                                                                    |
|                         |                                                                                                    |

10. Do not change any thing in **VLAN** section and leave this part.

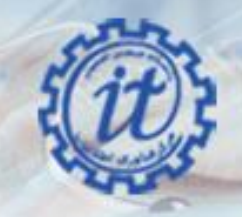

| AN Configuration Edit                   |                    |
|-----------------------------------------|--------------------|
| IPv6 DNS Server 2 :                     |                    |
| VLAN                                    |                    |
| Active :                                |                    |
| 802.1p :                                | 0                  |
| 802.1q :                                | 101 (0~4094)       |
| QoS                                     |                    |
| Rate Limit :                            | (kbps)             |
| WAN Outgoing Default Tag :              | Enable Olisable    |
| 802.1p :                                | (0~7)              |
| DSCP :                                  | (0~63)             |
| мти                                     |                    |
| MTU Size :                              | 1492 MTU [68-1492] |
| Bridge and Routing mode in the same WAN |                    |
| Enable Con-current WAN                  |                    |
|                                         |                    |

- 11. Click the **Apply** or **OK** button in the bottom right of this box to save the settings.
- 12. The set-up process is now completed, you can now go to configure WIFI setting according guide in following

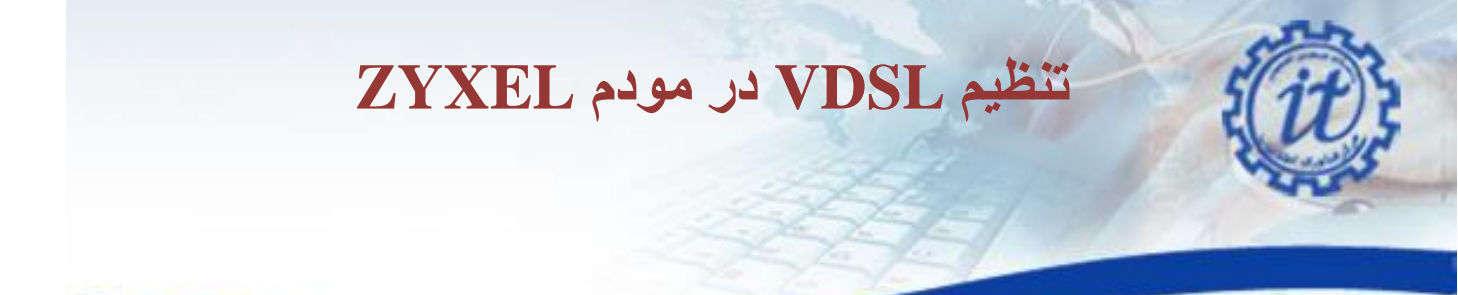

### WiFi Settings on the ZyXEL

| GuestSloce AP WPS VMM                                                                     | M WDS Others Channel Status                                                                                                    |        |
|-------------------------------------------------------------------------------------------|----------------------------------------------------------------------------------------------------|--------|
|                                                                                           |                                                                                                    |        |
| A wireless network name (also known as 5<br>other than No Security to protect your data t | SSD) and a security level are basic elements to start a wireless service. It is recommended to set a security<br>form unauthorized access or damage via wireless network. | tevel. |
|                                                                                           |                                                                                                    |        |
| Wireless Network Setup                                                                    |                                                                                                    |        |
| Wireless                                                                                  | Enable O Disable (settings are invalid when disabled)                                                                                                    |        |
| Rand                                                                                      | C PERSONAL TO C                                                                                                    |        |
| Channel                                                                                   | Late V                                                                                                    |        |
| Change                                                                                    | (MAK 1) DOL                                                                                                    |        |
| Wireless Network Settings                                                                 |                                                                                                    |        |
| Wreless Network Name (SSID)                                                               |                                                                                                    |        |
| Max clients                                                                               | 64                                                                                                    |        |
|                                                                                           | Hide SSID                                                                                                    |        |
|                                                                                           | Enhanced Molicast/Forwarding                                                                                                    |        |
| Max Upstream Bandwidth                                                                    | Kbps                                                                                                    |        |
| Max. Downstream Bandwidth                                                                 | Kbps                                                                                                    |        |
| D Notes:                                                                                  |                                                                                                    |        |
| 1.Max. Upstream Bandwidth This field allow                                                | vuser configure the maximum bandwidth of this SSID to WAN.                                                                                                    |        |
| 2 Max. Downstream Bandwidth This field al                                                 | low user configure the maximum bandwidth of WAN to this SSID.                                                                                                    |        |
| BSSID                                                                                     | na emility, ane u-rai aleas ane vanne antiomaticany.                                                                                                    |        |
| 85 ( ) ( ) ( ) ( )                                                                        |                                                                                                    |        |
| Security Level                                                                            |                                                                                                    |        |
|                                                                                           | Hore Service                                                                                                    |        |
|                                                                                           | (Recommended)                                                                                                    |        |
|                                                                                           |                                                                                                    |        |

- 1. you need to set a Network Name (SSID)
- 2. Now make sure that the Security Mode is set to WPA2-PSK
- 3. Lastly you'll need to set a Password. This may also be called Passphrase or Pre-Shared Key
- 4. click **Apply** before closing the page

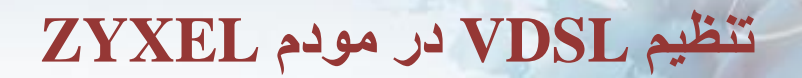

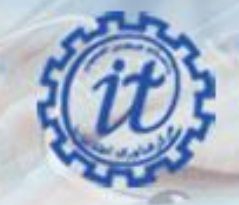

استفاده از دستور ping به منظور چک کردن اتصال مودم به شبکه

### دسترسی به محیطی برای اجرای دستور ping

روی منوی استارت کلیک کنید و در کادر جستجو کلمه run را تایپ کنید. پس از ظاهر شدن قسمت runهمانند عکس، رویش کلیک کنید

| Run               |                                               |
|-------------------|-----------------------------------------------|
| ontrol Panel (10  | )                                             |
| Run programs r    | nade for previous versions of Windows         |
| 🚩 View recommer   | nded actions to keep Windows running smoothly |
| 🛃 Show which ope  | erating system your computer is running       |
| 🕎 View running pr | ocesses with Task Manager                     |
| View list of runn | ing gadgets                                   |
| review your cor   | nputer's status and resolve issues            |
| View network st   | atus and tasks                                |
| Change default    | settings for media or devices                 |
| Play CDs or othe  | er media automatically                        |
| Start or stop usi | ng autoplay for all media and devices         |
| iles (1)          |                                               |
| D parsinweb       |                                               |
|                   |                                               |
| See more results  |                                               |
|                   | Shut down                                     |
|                   | Shut down                                     |

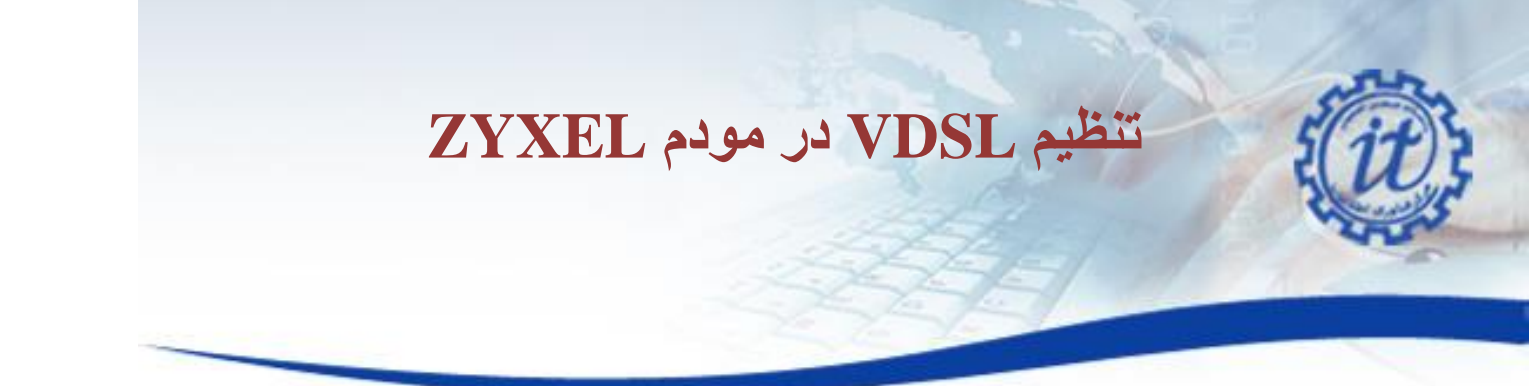

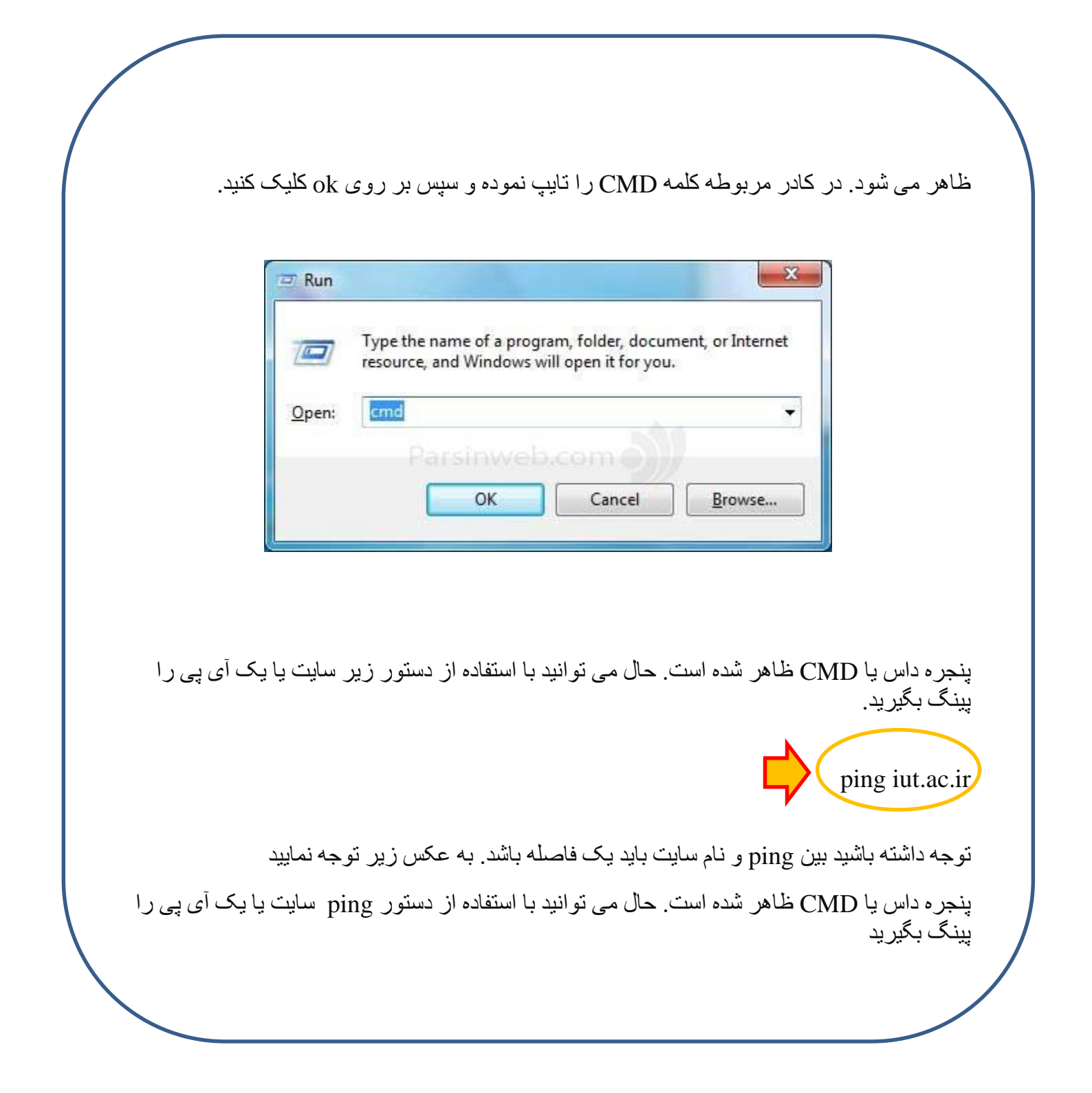

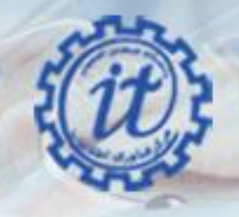

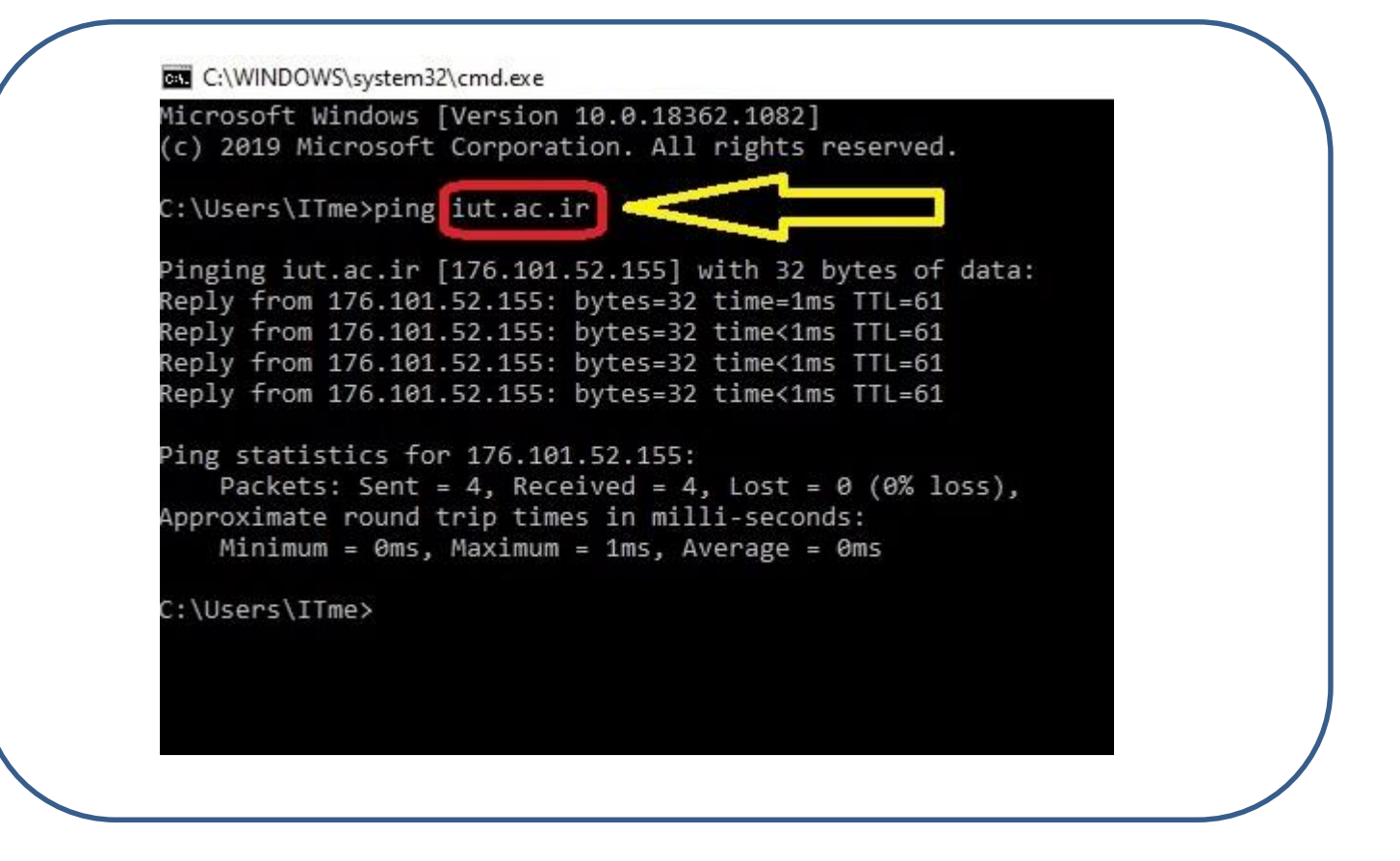

اگر نتیجه دستور ping به صورت خط زیر بود یعنی اینکه اتصال شما به شبکه برقرار است.

Reply from 176.101.52.155: bytes=32 time<1ms TTL=61

\* توجه داشته باشید مقدار پار امتر های TTL و time در محیط CMD شما می تواند متفاوت با نتیجه دستور ping در خط بالا باشد.

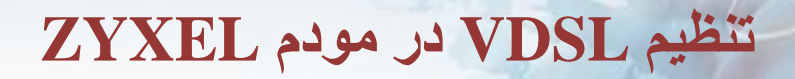

در پایان ذکر چند نکته ضروری است: به خاطر داشته باشید استفاده از کابل به مراتب سریعتر است. منطق استفاده از وای فای به این صورت است که اگر شما دسترسی به کابل شبکه نداشته باشید و یا اینکه شرایط برای استفاده از کابل مناسب نباشد پس وای فای در اولویت قرار میگیرد.

و در آخر برای مواقعی که احساس می کنید تنظیمات مودم کلا بهم ریخته است و امیدی به درست شدن مودم ندارید می توانید در قسمت Management و در زیر منوی Setting گزینه Restore Defaults را انتخاب کرده و بر روی Restore Default کلیک کنید و مجداداً تنظیمات مودم را انجام بدهید.